## 1) Senha Web – MEI (Microempreendedor Individual)

A senha Web é um sistema semelhante a uma chave eletrônica, com a qual você pode acessar diversos sistemas restritos. É também por meio da Senha Web que o MEI – Microempreendedor Individual emite Nota Fiscal Eletrônica.

Para solicitar sua senha web siga os passos abaixo:

1.1) Acesse o link http://www.prefeitura.sp.gov.br/cidade/secretarias/fazenda/servicos/senhaweb/. Nesta página estão diversas informações a serem consultadas sobre a Senha Web.

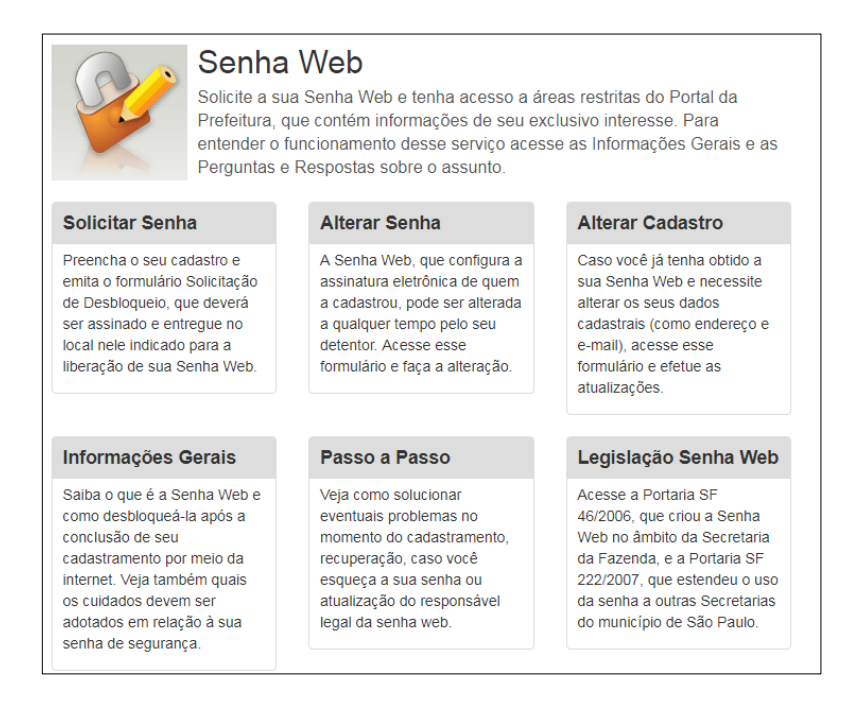

1.2) Clique em "Solicitar Senha" Uma página com algumas instruções será aberta, contendo um link para solicitar a senha, conforme imagem abaixo:

| Senha Web Atenção                                                                                                    |
|----------------------------------------------------------------------------------------------------|
| 17:06 05/06/2013 <b>f</b> Facebook                                                                                                    |
| Assim que cadastrada a Senha Web na geração do protocolo de Inscrição e Atualização do CCM, o contribuinte não<br>solicitar o desbloqueio de uma nova senha.                                                                                                    |
| CLIQUE AQUI PARA AVANÇAR A "SOLICITAÇÃO DE SENHA WEB"                                                                                                    |
| Atenção:                                                                                                    |
| AGENDAMENTO ELETRÔNICO DE ATENDIMENTO OBRIGATÓRIO                                                                                                    |
| A partir de agora, é obrigatório realizar previamente o agendamento eletrônico para atendimento no Centro de<br>Atendimento da Fazenda Municipal - CAF, (localizado na Praça do Patriarca, 69). Para realizar um agendamento, c <b>lique</b><br>aqui ou baixe o aplicativo "Agendamento Eletrônico", disponível no Google Play e Apple Store. |
| Nas prefeituras regionais, o procedimento de atendimento permanece inalterado, não sendo necessário agendamento<br>prévio.                                                                                                    |

1.3) Clique no local indicado acima para avançar e leia as orientações relativas à Senha Web. Clique em "Avançar" para começar o processo de Solicitar Senha.

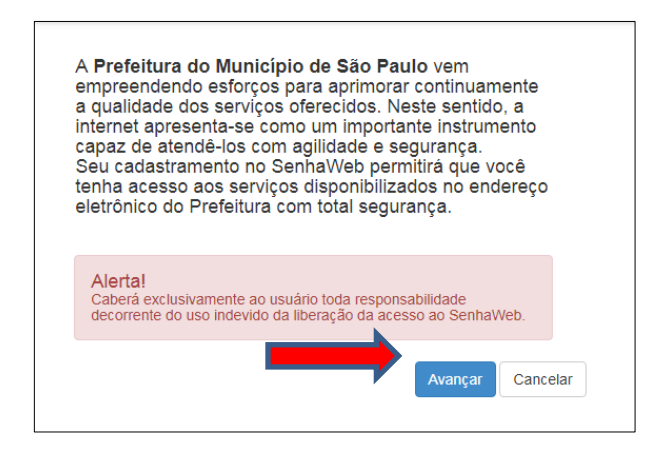

1.4) O MEI - Microempreendedor Individual - é uma Pessoa Jurídica, sendo assim, selecione a opção "Pessoa Jurídica" e informe o código de imagem.

| Selecione a opção "Pessoa Física" ou " | Pessoa Jurídica" e informe o códig | jo da imagem. |
|----------------------------------------|------------------------------------|---------------|
| Pessoa Física                          | Código da imagem                   | ок            |
|                                        |                                    |               |

1.5) Caso possua certificado digital é possível liberar a Senha Web de forma automática, sem necessidade de entrega de documentação ou comparecimento ao atendimento.

Para quem não possui Certificado Digital basta selecionar "Não tenho Certificado Digital", indicado abaixo:

|                                     | çuo i occou i loiou (                                         |                                                               | informe o coulgo du    | inugeni.            |
|-------------------------------------|---------------------------------------------------------------|---------------------------------------------------------------|------------------------|---------------------|
| Pessoa Física                       | Pessoa Jurídica                                               |                                                               |                        |                     |
| O certificado dig<br>comparecimento | jital facilita o processo de a<br>à praça de atendimento de S | aquisição de senha, pois dis<br>F. para desbloqueio de senha. | pensa a necessidade de | Certificado Digital |
| Não tenho certi                     | ficado digital                                                |                                                               |                        |                     |

1.6) Indique o nº do CNPJ e o do CPF.

| adast                     | ro no Senhaweb                                                                                                    |
|---------------------------|----------------------------------------------------------------------------------------------------|
| eleci                     | one a opção "Pessoa Física" ou "Pessoa Jurídica" e informe o código da imagem.                                                                                                    |
| Pes                       | soa Física 🛛 🖲 Pessoa Jurídica                                                                                                    |
| O ce<br>comp              | rtificado digital facilita o processo de aquisição de senha, pois dispensa a necessidade de Certificado Digital<br>arecimento à praça de atendimento de S.F. para desbloqueio de senha.      |
| 🕑 Nấc                     | tenho certificado digital                                                                                                    |
|                           |                                                                                                    |
|                           |                                                                                                    |
| Inform                    | ne o CNPJ da empresa na qual você exerce o papel de responsável legal e que está solicitando o cadastramento da Senhaweb.                                                                    |
| Inform<br>CNP             | ne o CNPJ da empresa na qual você exerce o papel de responsável legal e que está solicitando o cadastramento da Senhaweb.                                                                    |
| Inform<br>CNP             | ne o CNPJ da empresa na qual você exerce o papel de responsável legal e que está solicitando o cadastramento da Senhaweb.<br>J<br>CNPJ                                                       |
| Inform<br>CNP             | ne o CNPJ da empresa na qual você exerce o papel de responsável legal e que está solicitando o cadastramento da Senhaweb.<br>CNPJ<br>do responsável legal                                    |
| Inforr<br>CNP<br>*<br>CPF | ne o CNPJ da empresa na qual você exerce o papel de responsável legal e que está solicitando o cadastramento da Senhaweb. CNPJ do responsável legal CPF do responsável legal OK              |
| CNP.                      | ne o CNPJ da empresa na qual você exerce o papel de responsável legal e que está solicitando o cadastramento da Senhaweb.<br>CNPJ<br>do responsável legal<br>CPF do responsável legal        |
| Inforr<br>CNP             | ne o CNPJ da empresa na qual você exerce o papel de responsável legal e que está solicitando o cadastramento da Senhaweb.<br>CNPJ<br>do responsável legal<br>CPF do responsável legal        |
| CNP<br>CNP<br>CPF         | ne o CNPJ da empresa na qual você exerce o papel de responsável legal e que está solicitando o cadastramento da Senhaweb.<br>CNPJ<br>do responsável legal<br>CPF do responsável legal        |
| CNP.                      | ne o CNPJ da empresa na qual você exerce o papel de responsável legal e que está solicitando o cadastramento da Senhaweb. CNPJ do responsável legal CPF do responsável legal Kimpar Cancelar |

O Sistema está preparado para identificar as informações contidas no cadastro da Pessoa Física e da Pessoa Jurídica, desta forma, em alguns casos ele pode permitir o desbloqueio da senha da Pessoa Jurídica automaticamente. Caso isso aconteça vá para o item 2.1 ou <u>clique aqui</u>.

| 1.7) Os passos em verde | ~ | )já estão prontos e os em azul | Entrar | ) devem ser acessados e preenchidos |
|-------------------------|---|--------------------------------|--------|-------------------------------------|
|-------------------------|---|--------------------------------|--------|-------------------------------------|

| CPF do res                 | sponsável legal                              |                                                                                               |                                              |
|----------------------------|----------------------------------------------|-----------------------------------------------------------------------------------------------|----------------------------------------------|
| •                          | 3-10                                         | ок                                                                                            |                                              |
| aixo os pass<br>ordo com a | sos necessários para o ordem apresentada. Os | cadastramento da sua Senhaweb. Você deverá<br>passos concluídos (situação OK) estarão sinaliz | entrar em cada processo habilitado de zados. |
| Passo 1:                   | Cadastre-se                                  | nawah nara vocô                                                                               | -                                            |
| 1 4550 2.                  | Constant unite Com                           |                                                                                               | Entrar                                       |
|                            | Cadastrar Pessoa                             | Jurídica                                                                                      | Entrar                                       |
| Passo 3:                   |                                              |                                                                                               |                                              |
| Passo 3:<br>Passo 4:       | Solicitar uma Senf                           | naweb para Pessoa Jurídica                                                                    | 0                                            |

## 1.8) Ao clicar no "Passo 02 – Solicitar uma Senha Web para você", o sistema abrirá a tela abaixo solicitando a data de nascimento.

| Cadastro no Senha Web                                                                         |                                          |
|-----------------------------------------------------------------------------------------------|------------------------------------------|
| Informe os dados necessários para que o sistema id<br>a obtenção de senha para pessoa física. | lentifique o processo a ser seguido para |
|                                                                                               |                                          |
| Data de Nascimento                                                                            |                                          |
| Data de Nascimento                                                                            |                                          |

1.9) Em seguida, preencha o endereço de e-mail e escolha uma senha que deverá conter letras maiúsculas, minúsculas e números, conforme orientação do próprio sistema.

| astr | o de Pessoa - Pessoa Física (Cadastramento de Senha)                                                                                                    |
|------|----------------------------------------------------------------------------------------------------|
|      |                                                                                                    |
|      | Email                                                                                                    |
|      |                                                                                                    |
|      | Informe o e-mail que o SenhaWeb poderá entrar em contato com você. Este e-mail será utilizado para<br>funções de recuperação de senha e notificações relativas ao seu perfil de acesso.<br>(*Campos obrigatórios) |
|      | Endereço eletrônico                                                                                                    |
|      | * @gmail.com                                                                                                    |
|      |                                                                                                    |
|      |                                                                                                    |
|      | Senha                                                                                                    |
|      | A senha deve conter no mínimo 8 caracteres. Para aumentar o nível de segurança de sua senha, utilize<br>letras maiúsculas, minúsculas e números.<br>(*Campos obrigatórios)                                        |
|      | Senha                                                                                                    |
|      | * Şenha                                                                                                    |
|      | Redigite a senha                                                                                                    |
|      |                                                                                                    |

1.10) Após escolher a senha e clicar em "confirmar", abrirá uma tela informando que sua solicitação foi registrada com sucesso. Clique em "Fechar".

| Pessoa Físio                 | a (CPF: 4 10)                                                                                          |                                                     |
|------------------------------|----------------------------------------------------------------------------------------------------|-----------------------------------------------------|
| CPF: 4                       | 10                                                                                                    |                                                     |
| Sua solicita                 | ção de desbloqueio de senha foi registrada cor                                                         | n sucesso.                                          |
| No final do p<br>informações | rocesso de cadastramento no Senhaweb, será emitid<br>para desbloqueio e efetivação do cadastramento da | lo o protocolo desta solicitação contendo<br>senha. |
|                              |                                                                                                    | Fech                                                |

1.11) Agora é o momento de selecionar e preencher o "Passo 03 – Cadastrar Pessoa Jurídica". Clique em "Entrar".

| Abaixo os passos necessários para o cadastramento da sua Senhaweb. Você deverá entrar em cada<br>acordo com a ordem apresentada. Os passos concluídos (situação OK) estarão sinalizados. | processo habilitado de |
|----------------------------------------------------------------------------------------------------|------------------------|
| Passo 1: Cadastre-se                                                                                                    | *                      |
| Passo 2: Solicitar uma Senhaweb para você                                                                                                    | •                      |
| Passo 3: Cadastrar Pessoa Jurídica                                                                                                    | Entrar                 |
| Passo 4: Solicitar uma Senhaweb para Pessoa Jurídica                                                                                                    | 0                      |
|                                                                                                    | Limpar Cancelar        |

1.12) para o MEI a Razão Social será o Nome seguido do número do CNPJ, assim como consta no CNPJ e no Certificado de Condição de Microempreendedor Individual. Exemplo: João da Silva12345678900.

| adastro de Pessoa - Pessoa Jurídica                                                                                                    |                                                                                           |
|----------------------------------------------------------------------------------------------------|-------------------------------------------------------------------------------------------|
| Pessoa Juridica (CNPJ: 3 0001-69)                                                                                                    |                                                                                           |
| A Dadea Márico                                                                                                    |                                                                                           |
| Dados basicos Informe os dados da Pessoa Jurídica     (# campos obrigatórios) Razão Social                                                                    |                                                                                           |
| * Razão Social                                                                                                    |                                                                                           |
| Nome Fantasia                                                                                                    |                                                                                           |
| * Nome Fantasia                                                                                                    |                                                                                           |
| <ul> <li>Responsável Legal</li> <li>Informações somente para visualização. Atualização via Res<br/>atendimento.</li> <li>CPF do Responsável Legal:</li> </ul> | ceita Federal ou por solicitação de ofício junto à praça de<br>Nome do Responsável Legal: |
| * 4                                                                                                    | * M. A                                                                                    |
| ▲ Endereco                                                                                                    |                                                                                           |

1.13) Após este preenchimento, o sistema apresentará a mensagem abaixo indicando que o pré-cadastro foi realizado com sucesso.

Imprima a solicitação de Desbloqueio da Senha Web clicando no link "imprimir".

| Passo 1: Cadastre-se                                                                                                    | *                                                                                 |
|----------------------------------------------------------------------------------------------------|-----------------------------------------------------------------------------------|
| Passo 2: Solicitar uma Senhaweb para você                                                                                                    | ×                                                                                 |
| Passo 3: Cadastrar Pessoa Jurídica                                                                                                    | ×                                                                                 |
| asso 4: Solicitar uma Senhaweb para Pessoa Jurídica                                                                                                    | Ø                                                                                 |
| <ul> <li>volicitação de Senhaweb para a Pessoa Jurídica não pode ser efetuada neste momento pol<br/>- A SenhaWeb da Pessoa Jurídica só poderá ser atribuída após a obtenção da SenhaWeb<br/>- Caso o sistema não tenha identificado a pessoa física informada como responsável legal o<br/>Senhaweb para a Pessoa Jurídica somente poderá ser solicitada após validação do cadastro.</li> </ul> | r um dos seguintes motivos:<br>do responsável legal;<br>la empresa, a obtenção da |
|                                                                                                    |                                                                                   |
| Processo de pré-cadastramento no Senhaweb efetuado com suc                                                                                                    | cesso.                                                                            |
| Processo de pré-cadastramento no Senhaweb efetuado com suc<br>Imprima o(s) PROTOCOLO(S) gerado(s) e encaminhe-o(s) à Prefeitura Regional mais próxin<br>da Secretaria Municipal da Fazenda para validação de cadastro e/ou desbloqueio de se<br>dados impressos estejam corretos e não esqueça de encaminhar a documentação necessári                                                           | tesso.<br>na ou à Praça de Atendin<br>nha. Certifique-se de qui<br>a.             |

Caso seja MEI, leve o protocolo e documentação indicada a uma Praça de Atendimento das Prefeituras Regionais para efetuar o desbloqueio.

Apenas após o desbloqueio da Senha Web de Pessoa Física é que será possível realizar a solicitação de Senha Web para Pessoa Jurídica (Passo 2.4).

1.14) Modelo de Formulário de Solicitação de Desbloqueio de Senha Web.

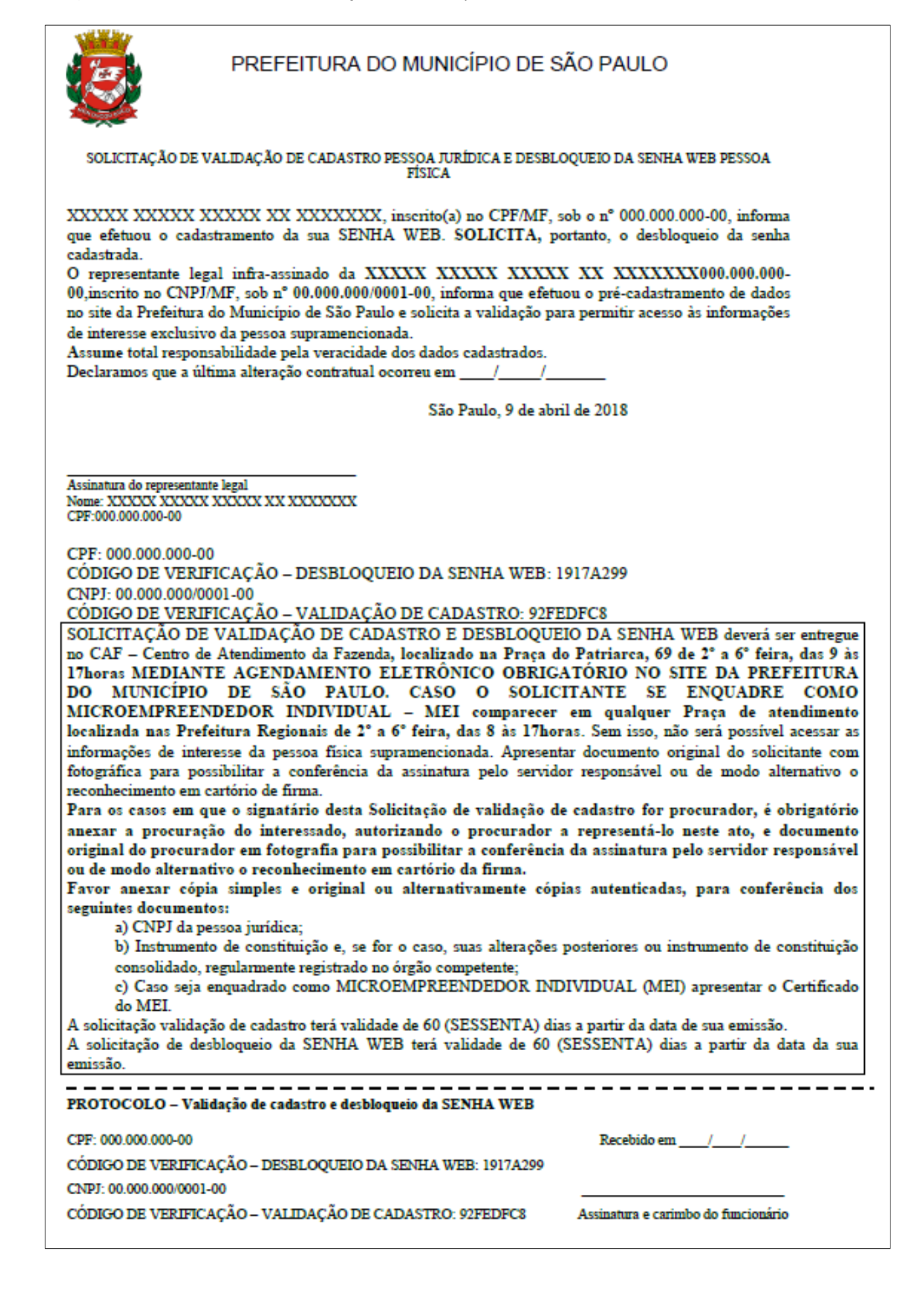

## Desbloqueio da Senha Web

O formulário de solicitação de Desbloqueio de Senha Web pode ser entregue em qualquer Praça de Atendimento das Prefeituras Regionais, sem a necessidade de agendamento, ou mediante agendamento eletrônico no CAF – Centro de Atendimento da Fazenda localizado na Praça do Patriarca, 69 – Centro.

A documentação a ser entregue juntamente com o formulário está discriminada no próprio formulário.

2) Após o desbloqueio da Senha Web de Pessoa Física e do Cadastro da Pessoa Jurídica, será possível criar a Senha de Pessoa Jurídica seguindo os passos abaixo:

2.1) Acesse o portal da Senha Web por meio do link: http://www.prefeitura.sp.gov.br/cidade/secretarias/fazenda/servicos/senhaweb/

2. 2) Clique em "Solicitar Senha":

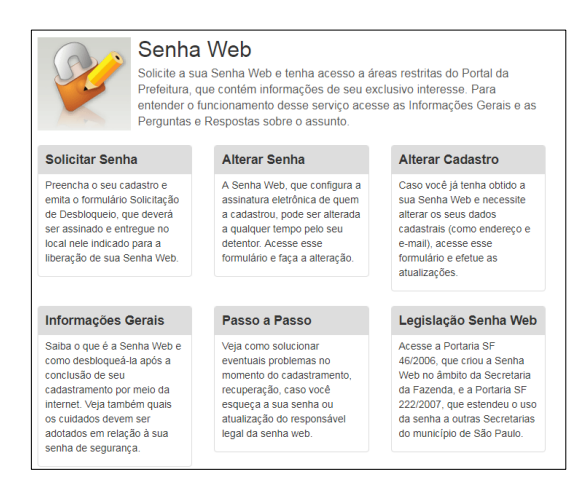

2.3) Após clicar em "Solicitar Senha", uma página com algumas instruções será aberta, contendo um link para prosseguir com a solicitação.

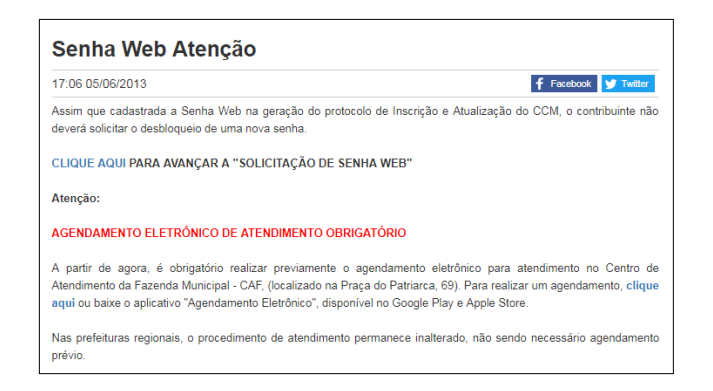

2.4) Leia as orientações relativas à Senha Web e clique em "Avançar":

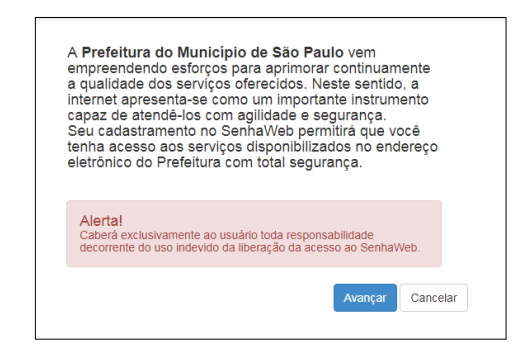

2.5) O Microempreendedor Individual é uma Pessoa Jurídica e, sendo assim, selecione a opção "Pessoa Jurídica" e informe o código de imagem.

| selecione a opção "Pessoa Física" ou | "Pessoa Jurídica" e informe o | código da imagem |    |
|--------------------------------------|-------------------------------|------------------|----|
|                                      |                               |                  |    |
| O Pessoa Física O Pessoa Jurídica    | Código da imagem              |                  | ок |
|                                      | <b>4</b> 0)                   | ro20             |    |
|                                      |                               |                  |    |

2.6) Selecione "Não tenho Certificado Digital".

|                                     | çao ressoa risi                                    | ca" ou "Pessoa                                 | Juridica" e informe o                        | codigo da imag | jem.               |
|-------------------------------------|----------------------------------------------------|------------------------------------------------|----------------------------------------------|----------------|--------------------|
| Pessoa Física                       | Pessoa Jurídica                                    |                                                |                                              |                |                    |
| O certificado dig<br>comparecimento | ital facilita o processo<br>à praça de atendimente | o de aquisição de se<br>o de S.F. para desbloq | enha, pois dispensa a nece<br>ueio de senha. | essidade de C  | ertificado Digital |
|                                     |                                                    |                                                |                                              |                |                    |

2.7) Em seguida preencha o número do CNPJ e do CPF.

|                        |                                  |                                      |                                    |                                        | e informe o co                       | raigo da integeni.        |    |
|------------------------|----------------------------------|--------------------------------------|------------------------------------|----------------------------------------|--------------------------------------|---------------------------|----|
| Pes                    | soa Física                       | Pessoa Jur                           | dica                               |                                        |                                      |                           |    |
| O ce<br>nece:<br>senha | ertificado d<br>ssidade de<br>a. | ligital facilita o<br>comparecimento | processo de aqu<br>à praça de aten | isição de senha,<br>limento de S.F. pa | pois dispensa a<br>ra desbloqueio de | Certificado Digital       |    |
| 🛛 Não                  | tenho cert                       | ificado digital                      |                                    |                                        |                                      |                           |    |
| Inform<br>Senh         | ne o CNPJ<br>aweb.               | da empresa na q                      | ual você exerce o p                | apel de responsáve                     | l legal e que está soli              | citando o cadastramento o | ta |
| CNP                    | J I                              |                                      |                                    |                                        |                                      |                           |    |
| •                      | 3                                | 0001-69                              |                                    |                                        |                                      |                           |    |
| CPE                    | do respon                        | sável legal                          |                                    |                                        |                                      |                           |    |
|                        |                                  | 10                                   | ок                                 |                                        |                                      |                           |    |
| •                      | 4                                |                                      |                                    |                                        |                                      |                           |    |

2.8) Ao colocar o CNPJ e o CPF o sistema já vai identificar qual é a informação que está faltando para completar o cadastro. Selecione o "Passo 4 – Solicitar uma Senha Web para Pessoa Jurídica":

| CNPJ                                                                        | 0                                                                             |                                                                |       |
|-----------------------------------------------------------------------------|-------------------------------------------------------------------------------|----------------------------------------------------------------|-------|
| * 30. 0001-69                                                               |                                                                               |                                                                |       |
| CPF do responsável legal                                                    |                                                                               |                                                                |       |
| * 4 10                                                                      | ок                                                                            |                                                                |       |
|                                                                             |                                                                               |                                                                |       |
| Abaixo os passos necessários para o o<br>acordo com a ordem apresentada. Os | cadastramento da sua Senhaweb. Você<br>passos concluídos (situação OK) estari | deverá entrar em cada processo habilitado d<br>ão sinalizados. | le    |
| Passo 1: Cadastre-se                                                        |                                                                               |                                                                | •     |
| Passo 2: Solicitar uma Senh                                                 | naweb para você                                                               |                                                                | •     |
| Passo 3: Cadastrar Pessoa                                                   | Jurídica                                                                      |                                                                | •     |
| Passo 4: Solicitar uma Senh                                                 | naweb para Pessoa Jurídica                                                    | Entr                                                           | ar    |
|                                                                             |                                                                               |                                                                |       |
|                                                                             |                                                                               | Limpar Can                                                     | relar |

2.9) Informe a Senha de Pessoa Física criada anteriormente (Passo 2).

| Pessoa Jurídica (CN                                      | PJ: 3 0001-69)                                         |           |
|----------------------------------------------------------|--------------------------------------------------------|-----------|
| Usuário e Senha                                          | 1                                                      |           |
| Autenticação do resp<br>(*Campos obrigatórios)<br>CPF: 4 | onsável legal da empresa através de sua senha pes<br>D | soal.     |
| * Senha                                                  |                                                        |           |
|                                                          |                                                        | Confirmar |

2.10) Complete o Cadastro da Pessoa Jurídica com o endereço eletrônico e escolha uma senha (poderá ser igual à escolhida para Pessoa Física).

| Pessoa Ju                                         | dica (CNPJ: 3 0001-69)                                                                                                    |
|---------------------------------------------------|----------------------------------------------------------------------------------------------------|
| Email                                             |                                                                                                    |
| Informe o<br>funções de<br>( *Campos ob           | -mail que o SenhaWeb poderá entrar em contato com você. Este e-mail será utilizado para<br>recuperação de senha e notificações relativas ao seu perfil de acesso.<br>setiminio |
| •                                                 | ))gmail.com                                                                                                    |
| Senha                                             | ve conter no mínimo 8 caracteres. Para aumentar o nível de segurança de sua senha, utilize                                                                                     |
| A senha d<br>letras maio<br>( *Campos ob<br>Senha | sculas, minúsculas e números.<br><sub>gateros</sub> ).                                                                                                    |

2.11) Ao Clicar em "Confirmar", o sistema apresentará a tela a seguir informando que a Senha de Pessoa Jurídica foi cadastrada com sucesso e está pronta para uso. Neste caso a senha é desbloqueada automaticamente.

| Cadastro | de Pessoa - Pessoa Jurídica (Cadastramento de Senha)                                                                                                    | × |
|----------|----------------------------------------------------------------------------------------------------|---|
|          | Pessoa Jurídica (CNPJ: 3 0001-69)                                                                                                    |   |
|          | CNPJ: 3 0001-69                                                                                                    |   |
|          | Sua senha foi cadastrada com sucesso e já está desbloqueada para acessar o sistema.<br>Para validar seu e-mail, acesse o link que foi enviado no endereço eletrônico informado. |   |
|          | Fechar                                                                                                    |   |
|          |                                                                                                    |   |